## Schnellanleitung zur Installation eines Druckers mit paralleler (Centronics-) Schnittstelle an moderne Computer :

Um den NEC – Pinwriter P7plus zu installieren sind folgende Schritte durchzuführen:

1. PC mit 25poliger Anschlussbuchse für parallele Schnittstelle:

einfach beiliegendes, **weißes Kabel** am Drucker und PC anschließen. Das Gerät einschalten und Druckertreiber von vorhandener Diskette installieren. PC mit Betriebssystem Windows2000 oder höher, bitte den Treiber **nicht von der Diskette**, sondern entsprechend **zweiter Variante** installieren:

2. PC ohne 25poliger Anschlussbuchse für parallele Schnittstelle:

einfach beiliegendes, **schwarzes Adapterkabel** am Drucker anschließen und mit USB-Ausgang vom Computer verbinden. Den Drucker einschalten und am PC über den START-Button die Systemsteuerung aufrufen. In dem neu geöffneten Fenster auf das Symbol für Drucker und Faxgeräte klicken.

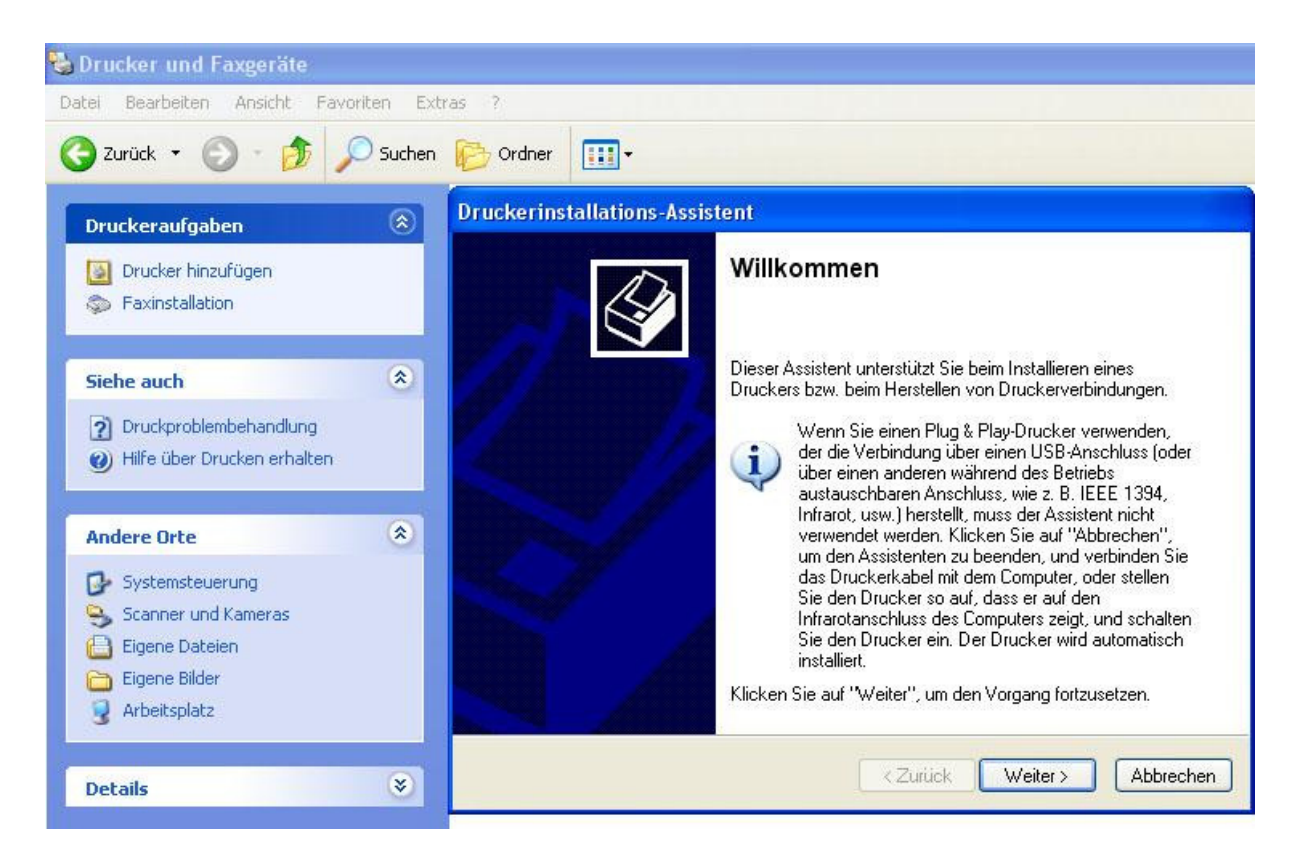

Unter **DRUCKERAUFGABEN** "**Drucker hinzufügen**" klicken und der Assistent zum Installieren wird gestartet.

\*\*\*

Der Assistent versucht nun Plug & Play-Geräte zu installieren. Dieser Versuch wird allerdings nach einiger Zeit ergebnislos abgebrochen. Keine Sorge – das ist völlig OK: es ist nun möglich manuell den Drucker aus einer Liste auszuwählen:

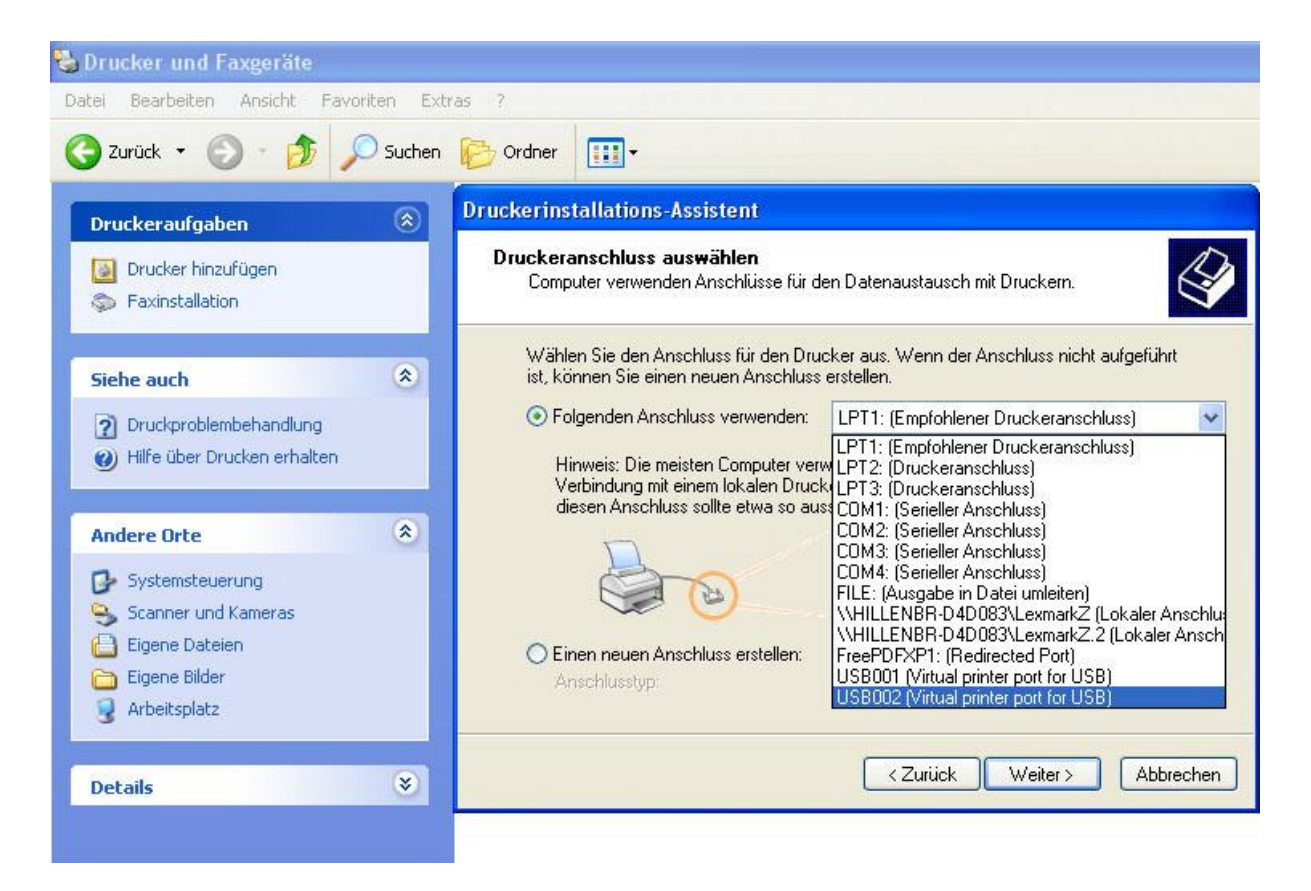

Nun bitte den folgenden Anschuss für den Computer wählen: **USB002 (Virtual printer port for USB)** wie auf dem Bild zu erkennen.

Als nächstes das Druckerfabrikat Hersteller wählen (in unserem Fall NEC)

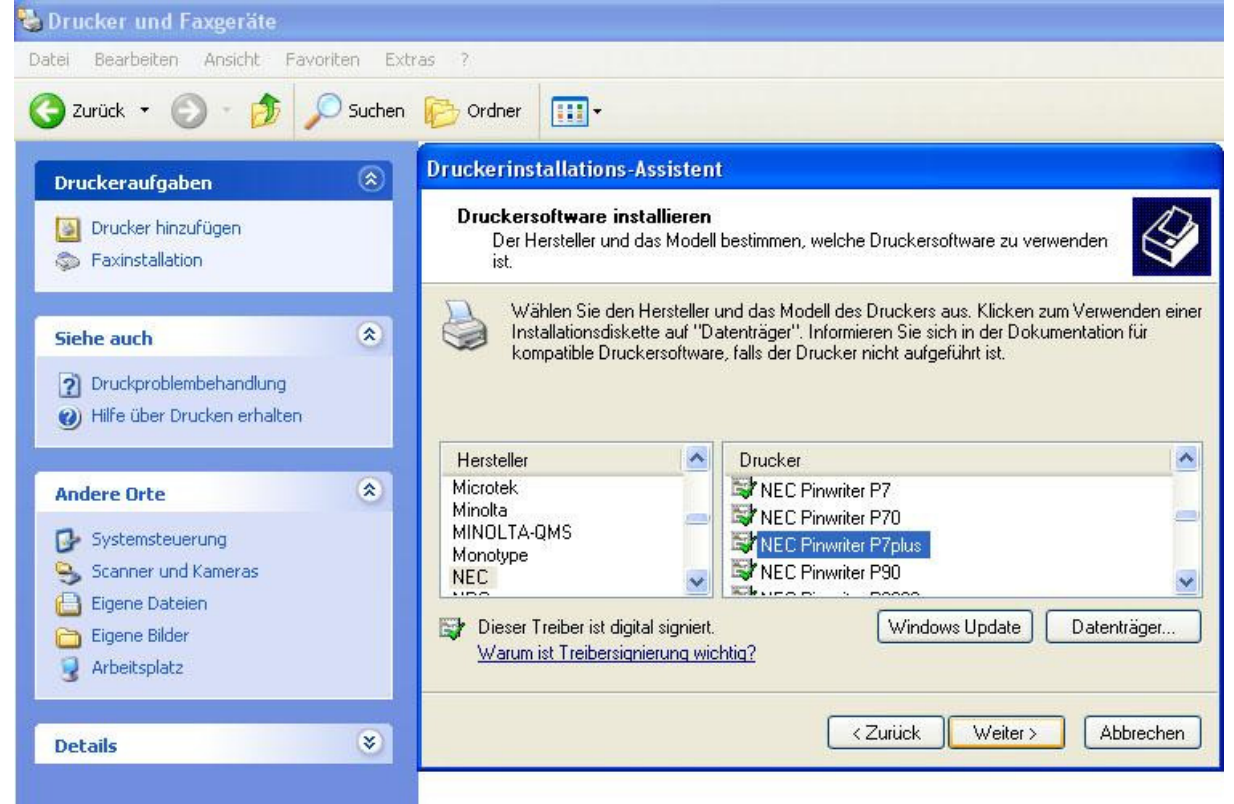

und zuletzt noch das Druckermodell aus der Druckerliste auswählen: **NEC Pinwriter P7plus** 

Die Auswahl mit **Weiter** bestätigen und den Assistenten mit dem Testausdruck beenden. – Nicht vergessen vor dem Ausdruck Papier einspannen !!!